## **Configuring SalesForce**

- 1. Login to SalesForce as an Admin user.
- 2. Click on **Setup**, on right top corner section.

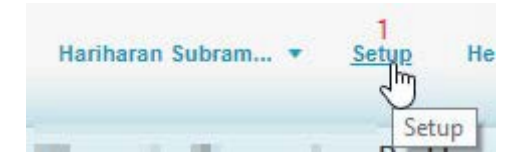

3. In left side panel, under Administer section click on Security Controls > Single Sign-On Settings.

| Administer                        |  |  |  |  |  |
|-----------------------------------|--|--|--|--|--|
| Manage Users                      |  |  |  |  |  |
| Manage Apps                       |  |  |  |  |  |
| Company Profile                   |  |  |  |  |  |
| Security Controls 2               |  |  |  |  |  |
| Health Check                      |  |  |  |  |  |
| Sharing Settings                  |  |  |  |  |  |
| Defer Sharing Calculations        |  |  |  |  |  |
| Field Accessibility               |  |  |  |  |  |
| Password Policies                 |  |  |  |  |  |
| Session Settings                  |  |  |  |  |  |
| Login Flows                       |  |  |  |  |  |
| Network Access                    |  |  |  |  |  |
| Activations                       |  |  |  |  |  |
| Session Management                |  |  |  |  |  |
| Login Access Policies             |  |  |  |  |  |
| Certificate and Key<br>Management |  |  |  |  |  |
| Single Sign-On Settings 3         |  |  |  |  |  |
| Auth. Providers 🖑                 |  |  |  |  |  |
|                                   |  |  |  |  |  |

4. Single Sign-On Settings window will appears, under SAML Single Sign On Settings section, click on New from Metadata File.

| SAML SI | ngle Sign-On Settings | New     | New from Metada | ta File New from              | Metadata URL |
|---------|-----------------------|---------|-----------------|-------------------------------|--------------|
| 10.00   | 1000                  | 100.000 | New fron        | n <mark>Metadata Fil</mark> e |              |

5. SAML Single Sign On Settings window will appears, Upload your metadata file which is exported in step 2 and click on **create**.

| Metadata File | 5 Choose File | No file chosen  |  |
|---------------|---------------|-----------------|--|
|               |               |                 |  |
|               |               | 6 Create Cancel |  |

6. All URLs will populate in new windows, From **Endpoints** section copy your customer id.

| Endpoints                          | ener sound and the dense of the             | 2 Statistic Parks |
|------------------------------------|---------------------------------------------|-------------------|
| View SAML endpoints for your organ | Customer id                                 |                   |
| Your Organization                  |                                             |                   |
| Login URL                          | https://                                    |                   |
| Logout URL                         | https:// my.salesforce.com/services/autn/sp | /saml2/logout     |
| OAuth 2.0 Token Endpoint           | https://www.salesforce.com/services/oauth2/ | token?so=         |